# Polyinfo 平台查收查引功能使用说明

查收查引是图书馆学科信息服务的基础支撑业务之一,在日常科研项目申请、奖励申报、职称评估、奖学金申请、学生毕业等工作中都必不可少。近年来,随着"双一流"建设的不断深化,学校师生科研成果不断增多,现有查收查引工作模式亟待进行自动化、信息化的完善与提升,为此图书馆拟引进 Polyinfo 学科信息服务平台为学校师生提供更便捷的信息服务。

使用步骤示意图如下:

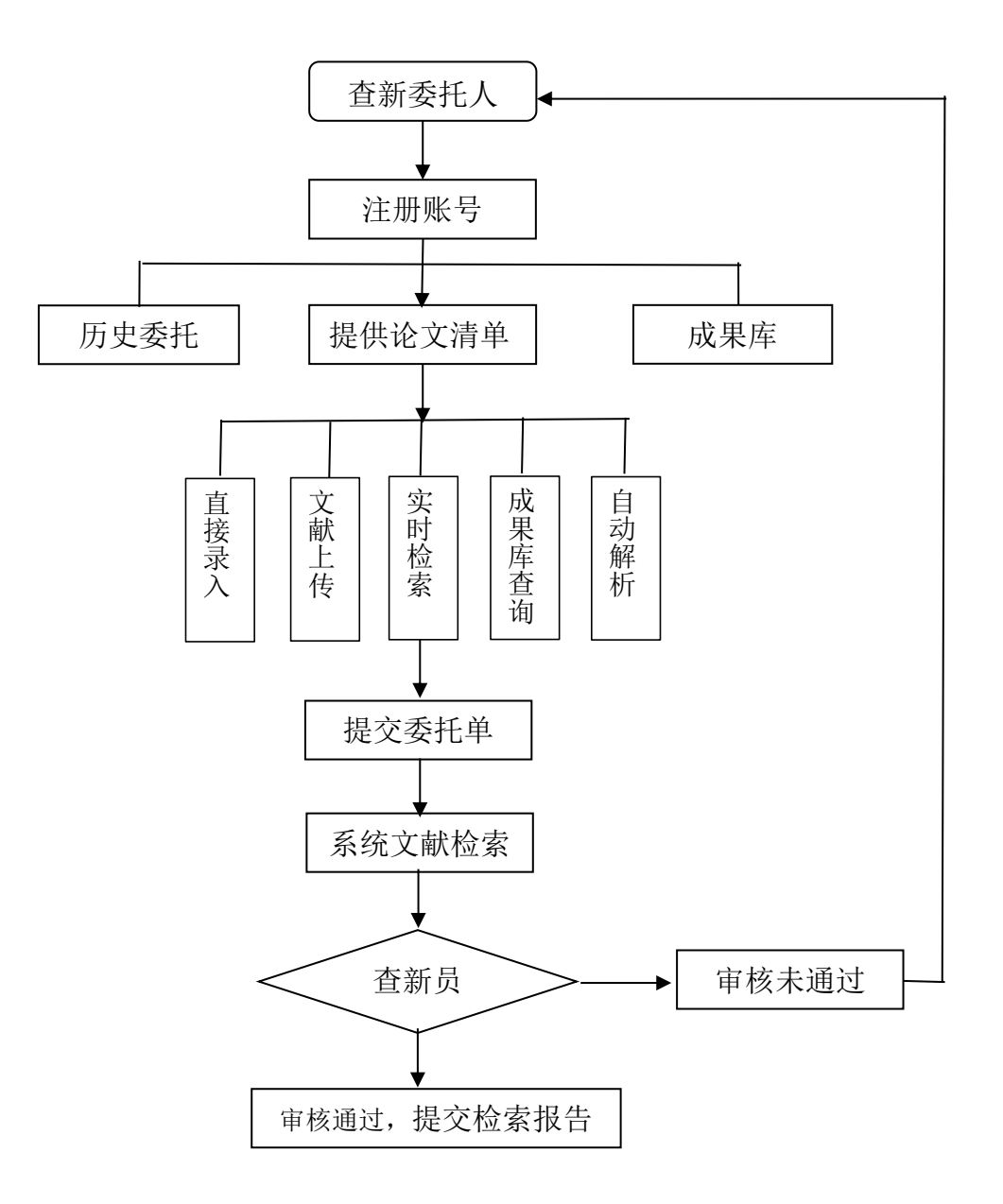

## 1系统注册和登录

Polyinfo 学科信息服务平台网址: <u>https://www.libchaxin.com/login</u>。

### 1.1 账号注册

进入账号注册界面的方式:

点击登录界面账号和密码输入框下方的【账号注册?】按钮,进入注册界面。

| ▲ 账号   |                  |   |
|--------|------------------|---|
| ■ 899  |                  |   |
| ▲ 选择机构 |                  | ~ |
| 记住账号   | 5                |   |
|        | 92 <del>52</del> |   |

账号注册需要输入的信息有以下几个:基本信息、邮箱、手机、验证码等。查新 单位是提供查新服务的机构,委托单位是提交委托单用户的所在单位。输入所有信息 之后,点击【注册】按钮实现用户注册,此处注册的用户为普通用户。

### 1.2 忘记密码

在登录界面,点击【忘记密码?】按钮,出现重置密码弹窗,选择查新单位,输入用户邮箱,获取验证码之后,两次输入新密码,点击【重置】按钮。

### 2 查收查引功能

2.1 提交委托单

提交查收查引委托单,有三种方式: 2.1.1 方式 1: 提供论文清单

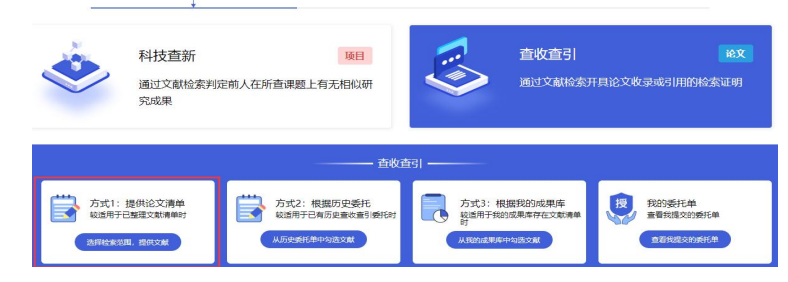

(1) 点击【选择检索范围,提供文献】。

(2) 在线填写委托信息。

委托需要输入的信息有类型(个人/团队)、作者姓名、作者单位、目的等,最 后点击【下一步】跳转至检索范围。

|                                     |                                                  |                                                      | 图书馆 查收查引 委托单                                           |                         |                                |             |
|-------------------------------------|--------------------------------------------------|------------------------------------------------------|--------------------------------------------------------|-------------------------|--------------------------------|-------------|
| 为了 课题立项、8<br>定,要准备论文的<br>请在 委托信息 中3 | 8.果鉴定、科研工作量、职称<br>录或引用的检索证明材料时,<br>真写申请人(如常代办请填写 | 平审、课题组报奖、期刊评审、<br>请预留足够的时间,并按要求<br>(代办人) 信息,在 检索范围 = | 保研毕业、学者计划、其他 等事宣<br>刘建交《查收查引委托单》。<br>中选择相应的科学评价数据库或指标。 | '的需要,申请人根据<br>,填写时间范围,并 | 計人事、科研或教务等部门关<br>提供尽量详细的 论文清单。 | 于科研成果评定的相关规 |
| 委托信息 检                              | 索范围 论文清单 服务                                      | 各書用                                                  |                                                        |                         |                                |             |
| 校区:                                 | ●本部                                              |                                                      |                                                        |                         |                                |             |
| 类型:                                 |                                                  |                                                      |                                                        |                         |                                |             |
| * 作者姓名:                             | (oyq) (Rff #                                     | 告中显示的学者/团队名称                                         | [联系方式 - ] [作者地址 - ]                                    | 委托人/联系人:                | Coyq                           | [复制作者联系方式]  |
| * 手机号:                              | 17890998765                                      |                                                      |                                                        | 手机号:                    | 17890998765                    |             |
| * Emial:                            | 2392931453@qq.com                                |                                                      |                                                        | Email:                  | 2392931453@qq.com              |             |
| *作香单位:                              | 天津职业大学                                           |                                                      |                                                        | QQ:                     |                                |             |
| 作者论文姓名:                             | (syq )                                           | Newson D                                             |                                                        |                         |                                |             |
| 4% also the to 1 - 447 all 1        | 作者在论文中使用的中英文划                                    | 名、请尽量填写使用过的各种形<br>0410 Tianlin Ver                   | 式,以便查询收录和引用情况<br>Tianiin Vocat Inu                     |                         |                                |             |
| 1.5 in contrained :                 | 活加 新参学印刷<br>作者在论文中使用的中英文局<br>种形式,以便查询收录和引用       | 机构 (大学/研究院/公司) 名称<br>情况                              | 、地址和邮编, 请尽量填写使用过的答                                     |                         |                                |             |
| * 目的:                               | (请选择                                             |                                                      |                                                        |                         |                                |             |
| 指定直新员:                              | (请选择                                             |                                                      |                                                        |                         |                                |             |
| 报告份数:                               | 269                                              |                                                      |                                                        |                         |                                |             |

注意事项:带\*号的是必须输入或者选择的信息。包括作者名称、手机号、Emial、作者单位、目的。

(3) 根据"检索目的"所认可的"科学评价数据库和指标",从列表中选择对应数据库的"收录"或"引用"类型以及评价论文或期刊质量的指标,并填写年份范围。可选择的评论论文或期刊质量指标有 JCR 影响因子(出版年、最新)、JCR 5 年影响因子、JCR 期刊分区,【下一步】跳转至论文清单。

| 数据库   | 数据库说明    | 收录 | 收录年份范围      | 引用 | 引文年份范围      | 引文 | 他引 | 子库组合/自引定义/ESI/学术指标/期刊来源                                                   |
|-------|----------|----|-------------|----|-------------|----|----|---------------------------------------------------------------------------|
| WOS   | WOS 核心合集 |    |             |    | 1999 - 2023 |    |    | <b>自引定义</b> : 被 (作者及合作者 → 引用<br>指标年份 ○ 论文出版年 ○ 最新年份                       |
| SCI-E | 科学引文索引   |    | 2004 - 2023 |    | 2004 - 2023 |    |    | ✓ JCR 影响因子 1997 - 2021   JCR 5 年影响因子 1997 - 2021   ✓ JCR 期刊分区 1997 - 2021 |
| CNKI  | 中国知网     |    | 1999 - 2023 |    | 1999 - 2023 |    |    |                                                                           |

### 论文清单的录入有 5 种方式:

①实时检索:输入框输入作者等内容检索文献,勾选文献清单。 建议将文献导入到个人成果库。

系统限定用户<mark>每天检索不超过6次</mark>,检索之后选择文献加入到成果库中,以后可 以从成果库提交。

|                               |                                            |                                        | 图书                                      | 馆 查收查引 勇                                          | 託单                      |                                       |                     |                | (ig   |
|-------------------------------|--------------------------------------------|----------------------------------------|-----------------------------------------|---------------------------------------------------|-------------------------|---------------------------------------|---------------------|----------------|-------|
| 7 课题立项、<br>要准备论文(<br>E 委托信息 中 | 成果鉴定、科研工作量、<br>收录或引用的检索证明材<br>P填写申请人(如需代办i | 期称评审、课题组报的<br>料时,请预留足够的时<br>请填写代办人)信息, | 奖、期刊评审、保研》<br>1间,并按要求提交《<br>在 检索范围 中选择格 | <sup>2</sup> 业、学者计划、其他<br>查收查引委托单)。<br>1应的科学评价数据周 | 8 等事直的需要,申<br>或指标,填写时间刻 | 请人根据人事、科<br>6围,并提供尽量                  | 研或数务等部门<br>详细的 论文清单 | 关于科研成果评:<br>。  | 定的相关规 |
| 記信息 ね                         | 金素范围 论文清单                                  | 服务费用                                   |                                         |                                                   |                         |                                       |                     | 直接录            | 入场    |
| 供或补充作者发                       | 2表的论文清单(包括 作者、                             | 中/英文题名、来源出版制                           | 8、发表年份 等尽量详细                            | 的聪录数据,建议提供,                                       | 入藏号 或 DOI 等文献明          | 主一标识) 计算力编                            | 又可能被收录的 S           | CI-E、EI 等数据库。  |       |
| 1502现有资料的<br>* <b>作</b> 目     | 9整理情况使用 5 种方式 提(<br>者                      | 供:①人工項号:直接在1<br>* 标题                   | F方 填入或复制数据;②<br>出版物                     | 文献上传:到数据库中<br>出版年 卷                               | 下载进入本格式文档上              | ************************************* | Excel 中店点击文)<br>入礎号 | 成上传 扳钮:<br>DOI | (1821 |
|                               |                                            |                                        | -                                       | 100                                               |                         |                                       |                     |                |       |
|                               |                                            |                                        |                                         | -<br>Îoc                                          |                         |                                       |                     |                |       |
|                               |                                            |                                        |                                         | 100                                               |                         |                                       |                     |                |       |
|                               |                                            | 11                                     |                                         |                                                   |                         |                                       | /                   |                | 1     |
|                               |                                            |                                        | skinevisetik -                          | acopus                                            | (Lines) (Lines)         | (Lasci) (Chin                         | LACES C             | ALL ALL        | And   |
|                               |                                            |                                        | -                                       |                                                   |                         |                                       |                     |                |       |
| 村检察:勾護                        | 盖文献清单;在下方输入                                | 、框输入作者、标题等内                            | 9容检索文献。                                 |                                                   | <del>5</del>            |                                       |                     |                |       |
| * 数据库                         | SCI-E OSSCI OA                             | &HCI O CPCI-S O C                      | CPCI-SSH () ESCI (                      | ) Scopus () El-Cor                                | npendex OCNKI           | ⊖ cssci ⊖ csc                         | D                   |                |       |
| 备注                            | 下方各文本框之间是ANI                               | D关系:框中可使用 OR 追                         | 接词的检索式,也可有                              | 府一个检察词(例如每                                        | 行一个标题、入藏号、              | DOI号,查询提交                             | 后每行会自动用。            | DR 连接成检索式)     |       |
| 作者                            | Wei, Sheng OR Sheng<br>Sheng OR Sheng Wei  | g, Wei OR Wei 🔶<br>OR Sheng W. 🛶       | 地址山                                     | 东中医药大学 OR Sha<br>niversity of Tradition           | al Chinese              | -<br>                                 |                     |                |       |
| 入藏号                           |                                            | 1                                      | 机构                                      |                                                   |                         | PubMed ID                             | e .                 |                |       |
| 来源出版物                         |                                            |                                        | DOI                                     |                                                   |                         |                                       | (1999 -             | 2023           |       |
|                               |                                            | 11                                     |                                         | 您本日已拾套0次                                          |                         | 推荐                                    | :根据                 | 作者             | 检索    |
|                               |                                            |                                        |                                         | 田始检索 -                                            |                         | 1/± m                                 |                     | tt E           | ŧ     |
|                               |                                            |                                        | 作者                                      | 、地址、标题至少模型                                        | 5—55                    | 11末                                   | リ寺ハ                 | (水未)           | +     |
| 人得 海文或                        | 论文清单 导入论文清单同                               | 间插入个人成果库 持月                            |                                         | 建选文献                                              |                         |                                       |                     |                |       |
| #                             | 标题[作者名称]                                   |                                        |                                         | 来源出                                               | 版物[DOI]                 | 出版年                                   | * 1                 | 页码             | 入藏号   |
|                               |                                            |                                        |                                         | 暂无数据                                              |                         |                                       |                     |                |       |
|                               |                                            |                                        |                                         |                                                   |                         | ьt                                    | 理 库!                | ⊒λ             |       |
| 果库查询:3                        | 文献检察:查询文献列表                                | 4、点击 [陳加] 导入论3                         | 文清单;或点击 导入;                             | 本页 存本页文献导入                                        | 论文清单,                   |                                       |                     | 111            |       |
| 年: (濟遊萍                       | 🕥 作音: (面                                   |                                        | 1999、1999、1999、1999                     | *****                                             | (開始入來源出版物               | D 📾 (                                 | 尋入本页                |                |       |
| 号作者                           |                                            | 标题                                     |                                         | 来源                                                | 出版物                     |                                       | 版年卷                 | 期页             | 码 #   |
|                               |                                            |                                        |                                         | 智无数据                                              | -                       | EZ                                    | 功解析                 |                |       |
|                               |                                            |                                        |                                         |                                                   |                         |                                       |                     |                |       |
|                               |                                            | 日中,每篇文献一行(s                            | 白击回车输入下一篇之                              |                                                   | ■ 入文献 按钮解析              | ■入的文本。                                |                     |                |       |
| Hard - and                    |                                            |                                        |                                         | and a stand of the                                |                         |                                       |                     |                |       |

## 注意:因存在作者缩写形式相同及同名情况,需要筛选自己文献。

|     |           | <b>悠本日日</b><br>(本 155 后)<br>作者、地址、研羅                                                                                                    |                                                                       | 每天<br>同一劳 | 检索  | 不起 | 图过6次      | 7, 加入                   |
|-----|-----------|----------------------------------------------------------------------------------------------------|-----------------------------------------------------------------------|-----------|-----|----|-----------|-------------------------|
| 认领文 | (献 😝<br># | 入论文清单 导入论文清单同时插入个人成果库 排序 1 二次检索 2 全选文献 7                                                                                                    | 文献检索完成。<br>来源出版物(DOI)                                                 | 出版年       | 卷   | 睭  | 页码        | 入藏号                     |
|     | 1         | Role of allopregnanolone-mediated gamma-aminobutyric acid A receptor sensiti<br>vity in the pathogenesis of premenstrual dysphoric disorder: Toward precise targ<br>ets for translational medicine and drug development<br>Gao.QianSur.Wei/Wei/Sheng | FRONTIERS IN PSYCHIATRY<br>10.3389/fpsyt.2023.1140796                 | 2023      | 14  |    |           | WOS:000952518<br>500001 |
|     | 2         | Caffeic acid protects against atherosclerotic lesions and cognitive decline in Apol<br>-/- mice<br>Sun,Rui;Wu,Tao;Chen,Jianbin                                                                                                    | JOURNAL OF PHARMACOLOGICAL SC<br>IENCES<br>10.1016/j.jphs.2022.12.006 | 2023      | 151 | 2  | 110-118   | WOS:000923575<br>900001 |
|     | 3         | Glyphosate-induced autophagy inhibition results in hepatic steatosis via mediati<br>ng epigenetic reprogramming of PPAR? in roosters<br>Lian,Cai-Yu;Wei,Sheng;Wang,Lin                                                                               | ENVIRONMENTAL POLLUTION<br>10.1016/j.envpol.2023.121394               | 2023      | 324 |    |           | WOS:000956921<br>600001 |
|     | 4         | The trends in sports-related spinal cord injury in China<br>Li,Jun;Liu,Jun;Li,Jian-Jun                                                                                                    | SPINAL CORD<br>10.1038/s41393-022-00872-0                             | 2023      | 61  | 3  | 218-223   | WOS:000906083<br>200001 |
|     | 5         | Deciphering the pharmacological mechanisms of Chaenomeles Fructus against rh<br>eumatoid arthritis by integrating network pharmacology and experimental valida<br>tion<br>Sun,Mengjia,Zhao,Haijun;Jiang,Haiqiang                                     | a FOOD SCIENCE & NUTRITION<br>10.1002/fsn3.2938                       | 2022      | 10  | 10 | 3380-3394 | WOS:000825376<br>000001 |
|     | 6         | A novel curcumin oil solution can better alleviate the motor activity defects and a<br>europathological damage of a Parkinson's disease mouse model                                                                                                  | n FRONTIERS IN AGING NEUROSCIENC<br>E                                 | 2022      | 14  |    |           | WOS:000840633           |

导入后的论文清单:

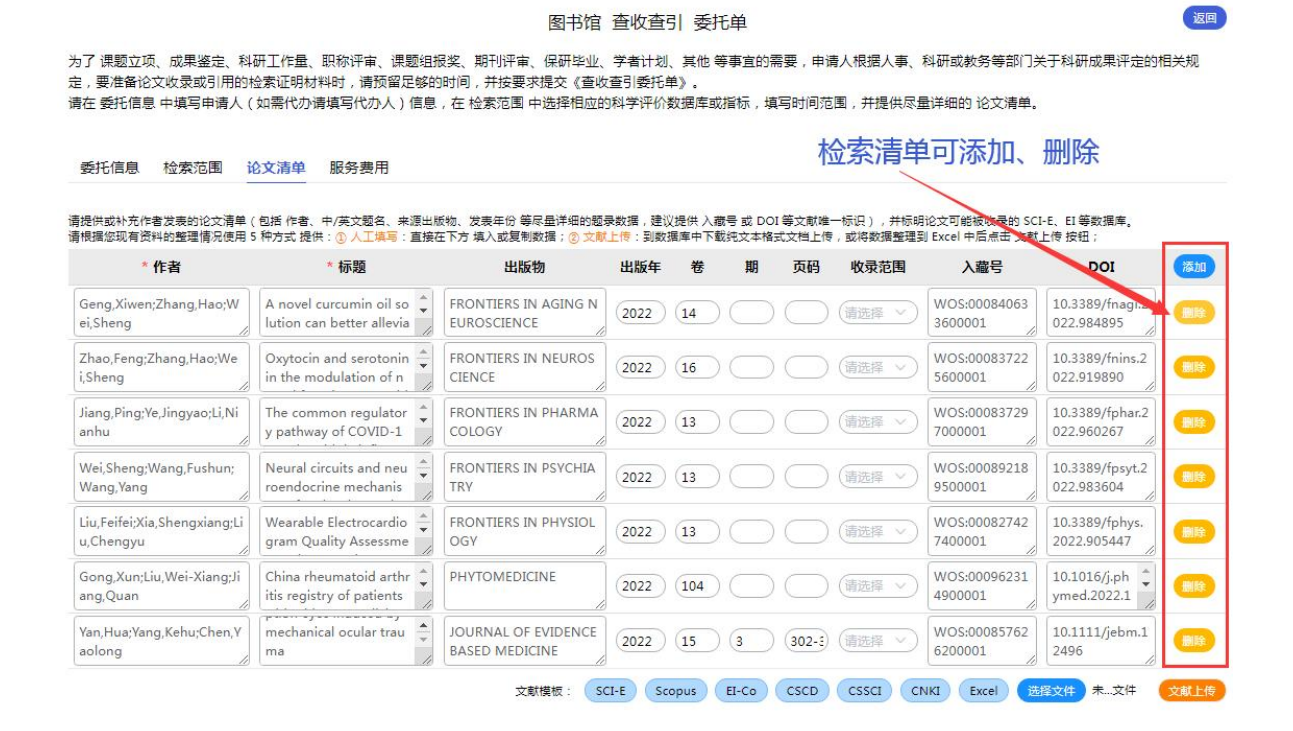

②直接录入:直接输入填入或复制填入数据。

| 共或补充作者发表的论文清单<br>暑您现有资料的整理情况使用 | (包括作者、中/英文题名、来源出)<br>3 种方式 提供: ① 人工填写: 直接 | 反物、发表年份等尽量详细的<br>至下方 填入或复制数据;② S | 题录数据,建议提供)<br>(献上传:到数据库中) | 入藏号 或 DOI 等文i<br>下载纯文本格式文档 | 猷唯一标识),并标明论<br>上传,或将数据整理到 B | 文可能被收录的 SCI-<br>xcel 中后点击 文献」 | ·E、EI 等数据库。<br>E传 按钮; |     |
|--------------------------------|-------------------------------------------|----------------------------------|---------------------------|----------------------------|-----------------------------|-------------------------------|-----------------------|-----|
| * 作者                           | * 标题                                      | 出版物                              | 出版年 卷                     | 期页                         | 內 收录范围                      | 入藏号                           | DOI                   | 添加  |
|                                |                                           |                                  |                           |                            | う 请选择 ~)                    | li                            |                       | 删除  |
|                                |                                           | 文献模板:                            | SCI-E Scopus              | EI-Co CSC                  | D CSSCI CNK                 | Excel 😹                       | 致件 未…文件               | 文献上 |

③文献上传:到数据库中下载纯文本格式文档上传,或将数据整理到 Excel 中后 点击 文献上传 按钮;到数据库中下载纯文本格式文档上传:在文献模板中可以查看 纯文本格式下载的方式。点击资源库名即可查看:

| 託信息 检索范                  | 围论文清单                      | 服务费用                          |                                    |                    |                |                |                 |                        |                              |                        |      |
|--------------------------|----------------------------|-------------------------------|------------------------------------|--------------------|----------------|----------------|-----------------|------------------------|------------------------------|------------------------|------|
| 供或补充作者发表的论<br>据您现有资料的整理情 | 文清单(包括 作者、<br>況使用 3 种方式 提供 | 中/英文题名、来源出版<br>共: ① 人工填写: 直接在 | 物、发表年份 等尽量详细的器<br>E下方 填入或复制数据; ② 文 | 夏景数据,建议<br>载上传:到数据 | 提供 入藏<br>歸年中下動 | 時或 DOI<br>純文本格 | 等文献唯一<br>式文档上传, | ·标识) , 并标明说<br>或将数据整理到 | ②文可能被收录的 SC<br>Excel 中后点击 文献 | I-E、EI 等数据库。<br>上传 按钮; |      |
| * <mark>作</mark> 者       |                            | * 标题                          | 出版物                                | 出版年                | 卷              | 期              | 页码              | 收录范围                   | 入藏号                          | DOI                    | 添加   |
|                          |                            | li                            |                                    |                    |                |                |                 | 请选择 ~ )                | 10                           |                        | 删除   |
|                          |                            |                               | 文献模板:                              | SCI-E Sco          | pus            | EI-Co          | CSCD            | CSSCI CNI              | KI Excel 🔀                   | 择文件 未文件                | 文献上的 |
|                          |                            |                               |                                    | -#                 | 下一步            |                |                 |                        |                              |                        |      |

**④自动解析**:复制文献清单(请参照示例格式)到下方文本框中,每篇文献一行(点击回车输入下一篇文献),再点击右侧【导入文献】按钮解析填入的文本。

**⑤成果库查询**:成果库文献列表数据,点击 [添加] 导入论文清单。支持对成 果库列表按照出版年、作者、标题、来源出版物进行查询。

(4)论文清单界面录入文献;点击【下一步】跳转至服务费用界面。

(5) 在服务费用界面中,选择付款方式、开发票(是/否)等,点击【提交委托】 之后提交委托单。付款方式:目前为领报告时扫码付费。

### 2.1.2 方式 2: 根据历史委托提交

适用于已有查收查引委托历史时:

(1) 点击【从历史委托单中勾选文献】。

(2)从历史委托单中,点击【添加】,选择这次需要的论文清单。最后点击【创 建委托单】,跳转至委托信息界面。

(3) 在线填写委托信息。

后续步骤同 2.1.1 方式 1。

### 2.1.3 方式 3: 根据我的成果库提交

适用于我的成果库存在文献清单。

(1) 点击【从我的成果库存在文献清单时】。

(2) 进入成果库界面,可以根据出版年、作者、标题、来源出版物对成果库列表

进行查询,点击【添加】按钮,论文进入已选中论文清单,点击创建委托单按钮。

(3) 在线填写委托信息。

后续步骤同 2.1.1 方式 1。

#### 补充:论文没及时收录——补录申请

请将论文(引文格式+DOI)发送到: <u>ts. support. china@clarivate. com</u>。 补录需要1个月左右。

### 3. 报告领取

领取地点:图书馆B409、B410

联系方式:89628305,89628310